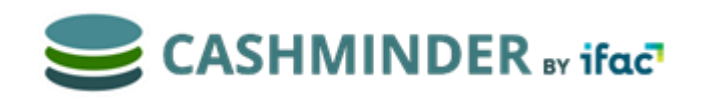

## HOW TO INVITE YOUR ACCOUNTANT /ADVISOR TO ACCESS YOUR DATA IN CASHMINDER

## When the Farmer logs into Cashminder, he/she sees their farm list as below

To invite his/her accountant or advisor, please click on Permissions\button to right of farm name

|                                                |                                       | ED is              | -               |                        |                        | Help Center                     | Farms List 300117 -               |
|------------------------------------------------|---------------------------------------|--------------------|-----------------|------------------------|------------------------|---------------------------------|-----------------------------------|
|                                                |                                       |                    |                 |                        |                        | Theip conter                    |                                   |
|                                                |                                       |                    |                 |                        |                        |                                 |                                   |
| Subscription for farm<br>the system in the int | n BmcEmptyFarm ha<br>ervening period. | as been successful | ly requested. A | grinet staff will be i | in contact with you to | process your subscription requi | est. You can continue using       |
| Owned Farms Fa                                 | rms with access                       | Invites Sent 0 Per | nding Invit     | es Received 0 Per      | nding                  |                                 |                                   |
|                                                |                                       |                    |                 |                        |                        |                                 |                                   |
| Owned Farms                                    |                                       |                    |                 |                        |                        |                                 |                                   |
| Owned Farms<br>Farm Name                       |                                       | Created            | Status          | Expires                | Subscription           | Users With Access               | Add new fam<br>Manage Permissions |

The screen below will then be visible, and you should click on "invite new user" button below

| BmcEmp                                      | tyFarm details    |                |       |                     |              | dit farm name | BmcEm             | ptyFarm recent activ | vity               |
|---------------------------------------------|-------------------|----------------|-------|---------------------|--------------|---------------|-------------------|----------------------|--------------------|
| Created C                                   | On: Monday, Septe | ember 24, 2018 |       | Status:             | Trial        |               | User<br>300117    | Description          | Log Date 22/11/201 |
| Expires On: 10/04/2019 Subscription Id: 30: |                   |                |       | iption Id: 3037     |              | 300117        | Logged in to Farm | 21/10/201            |                    |
| Owner: 3                                    | Outpor: 300117    |                |       | Extend Subscription |              |               | 300117            | Logged in to Farm    | 02/10/2018         |
|                                             | Owner. Sooth      |                |       |                     |              |               | 300117            | Logged in to Farm    | 24/09/2018         |
|                                             |                   |                |       |                     |              |               | 300117            | Created Farm         | 24/09/201          |
| Users wit                                   | th access to Br   | ncEmptyFarm    |       |                     |              |               |                   |                      |                    |
|                                             |                   |                |       |                     | In           | vite new user |                   |                      |                    |
| User                                        | Granted At        | Last Login     | Role  | Actuals             | Budget       |               |                   |                      |                    |
| 300117                                      | 9/24/2018         | 22/11/2018     | Owner | Edit Actuals        | Edit Budgets |               |                   |                      |                    |

The accountant / advisior you are inviting to access your data, must already have signed themselves up in Cashminder and given themselves a "username" in Cashminder, which will probably be their email address.

Enter this username in the box "user to invite".

You should give the accountant the security role of "Adviser" (the other option here is partner, where the farmer is sending an invite to his farm partner. This partner would be able to invite someone else to see the farm data, where as an advisor cannot do that)

As owner of your farm data, you can decide whether to give your accountant/ advisor either edit rights or view rights (only) to your data, at your discretion. If you do give "edit" rights, any changes that your accountant makes to your data will be recorded. Hit "Send invite" button below

| ER      | Invite new Us   | er              |        |                 |       | Center F             |
|---------|-----------------|-----------------|--------|-----------------|-------|----------------------|
|         | User to invite: | Eileeninagrinet |        |                 |       | nptyFarm             |
| nber 24 | Security Roles: | Adviser         |        |                 | •     | Descrip              |
|         | Actuals Acces:  | Edit            |        |                 | •     | Logged i<br>Logged i |
|         | Budgets Acess:  | Edit            |        |                 | •     | Logged i             |
|         |                 |                 |        | /               |       | Created              |
| cEmp    |                 |                 |        | Send In ite     | Close |                      |
|         | _               |                 |        | Invite new user |       |                      |
| Last    | Login Role      | Actuals         | Budget |                 |       |                      |

Once you send the invite, when you return to the Farms list screen , you will see that there is 1 invite sent  $\hfill \hfill \h$ 

| Owned Farms Fa | arms with access | Invites Sent 1 Pe | nding Invit | es Received 0 Pe | nding        |                   |                    |
|----------------|------------------|-------------------|-------------|------------------|--------------|-------------------|--------------------|
| Owned Farms    |                  |                   |             |                  |              |                   | Add new farm       |
| Farm Name      |                  | Created           | Status      | Expires          | Subscription | Users With Access | Manage Permissions |
| BmcEmptyFarm   | Enter Farm       | 24/09/2018        | Pending     | 17/06/2020       | ld: 3309     | 0                 | Permissions        |

If you click on this page, you will see details of the Invitation issued below, and as you can see , you have the option to cancel this invitation.

| Owned Farms Farms | with access Invites Se | ent 1 Pending | nvites Received 0 Pen | ding               |                    |        |
|-------------------|------------------------|---------------|-----------------------|--------------------|--------------------|--------|
| Invites Sent      |                        |               |                       |                    |                    |        |
| Username invited  | Farm invited to        | Date sent     | Security role         | Actuals permission | Budgets permission | Manage |
| EileeninAgrinet   | BmcEmptyFarm           | 18/06/2019    | Adviser               | Edit Actuals       | Edit Budgets       | Cancel |

When your accountant logs into Cashminder, they will that they have Received an invitation and once they accept that invite, when the farmer logs in again, they now see that their accountant has a connection to their farm, which they can break at any time. See below /

| BmcEmptyFa                                        | rm details                           |                     |         |                            |                            |             | Edit farm name  |  |  |
|---------------------------------------------------|--------------------------------------|---------------------|---------|----------------------------|----------------------------|-------------|-----------------|--|--|
| Created On: M<br>Expires On: 17<br>Owner: Eileeni | onday, Septe<br>/06/2020<br>nAgrinet | mber 24, 201        | 8       |                            | Statu<br>Subs              | IS: Pending | 309             |  |  |
| Users with access to BmcEmptyFarm                 |                                      |                     |         |                            |                            |             |                 |  |  |
| User                                              | Granted                              | Last                | Role    | Actuals                    | Budget                     |             | Invite new user |  |  |
| 300117                                            | At<br>9/24/2018                      | Login<br>22/11/2018 | Owner   | Edit                       | Edit                       |             |                 |  |  |
| EileeninAgrinet                                   | 6/18/2019                            |                     | Adviser | Actuals<br>Edit<br>Actuals | Budgets<br>Edit<br>Budgets | Manage      | Break Link      |  |  |
|                                                   |                                      |                     |         |                            |                            |             |                 |  |  |